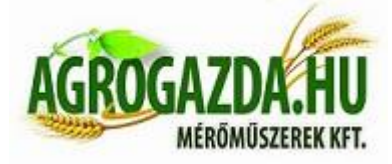

# Grain Cleaner rostagép

# Használati utasítás

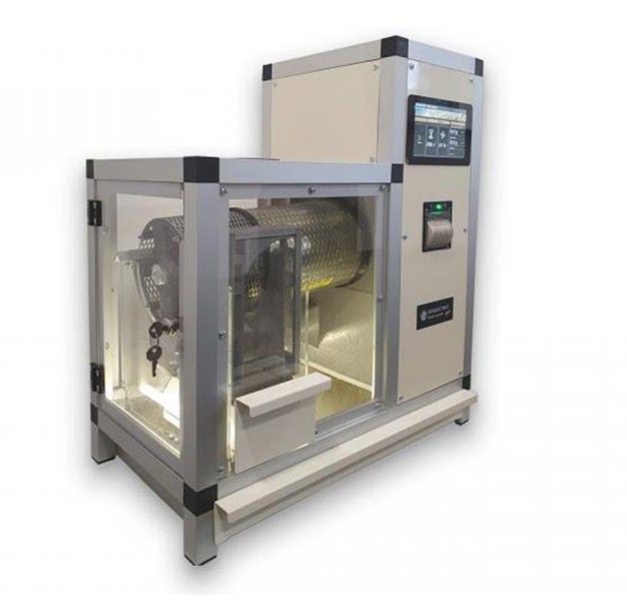

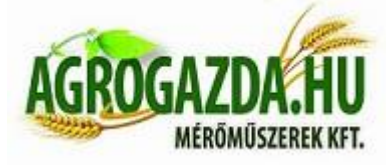

Agrogazda.hu Mérőműszerek Kft. H-8000 Székesfehérvár, Zsombolyai utca 36. Tel./fax: +36 22/322-650; Web: www.agrogazda.hu; e-mail: info@agrogazda.hu A kijelző

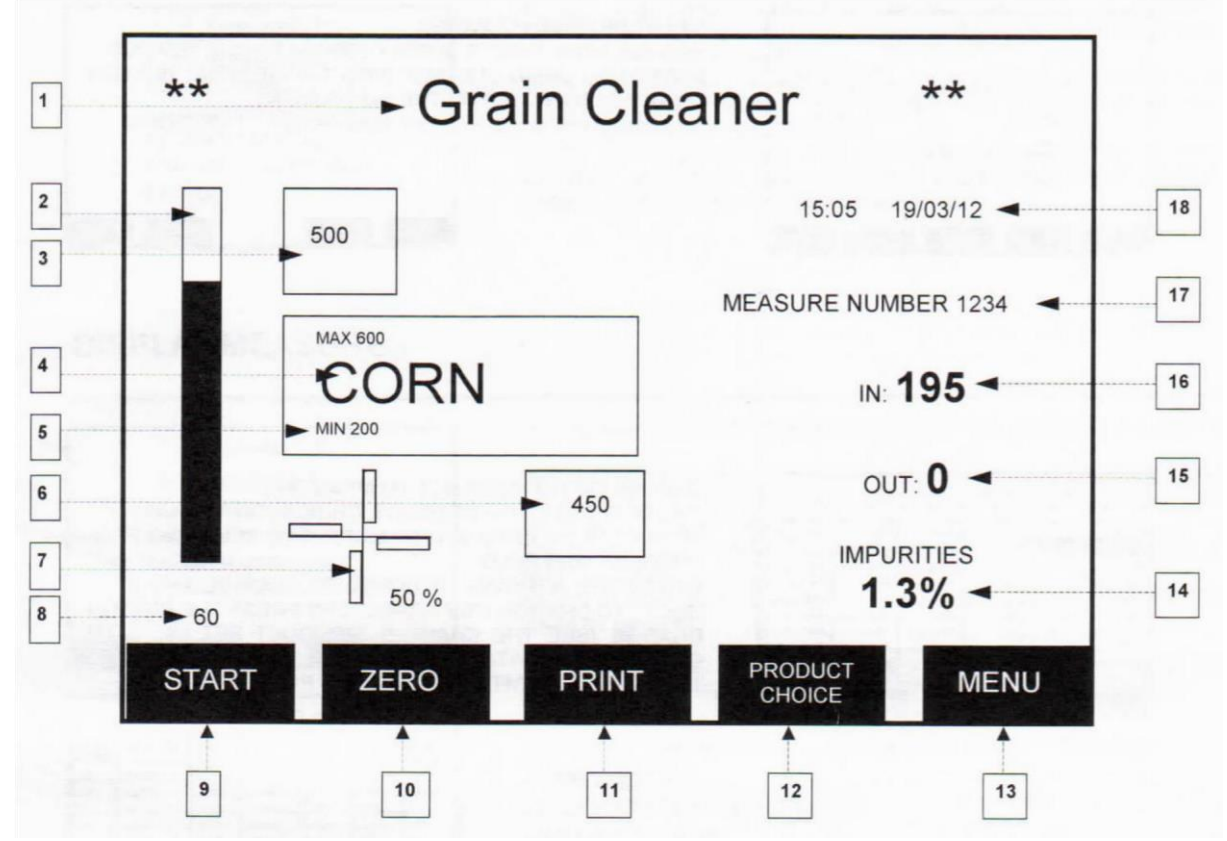

- 1 A berendezés neve
- 2 Folyamat kijelző (A folyamatban eltelt időt mutatja)
- 3 Betöltő tartály súly memóriával
- 4 Cserélhető dob-rosta a kijelzőn látható termény mérésére
- 5 A méréshez felhasznált termény lehetséges minimum és maximum súlya
- 6 A kijövő termény súlyának mérésére szolgáló hely
  - Agrogazda.hu Mérőműszerek Kft. H 8000 Székesfehérvár, Zsombolyai utca 36. 2 Tel./fax: +36 22/322-650; Web: www.agrogazda.hu; e-mail: info@agrogazda.hu

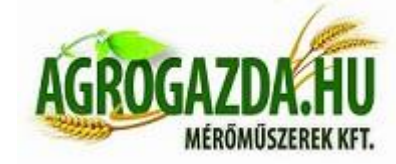

- 7 Ventillátor (A termény könnyű szennyeződésektől való megtisztításához, 0-100%os arányban állítható) 8 – A mérés végéig hátralévő idő
- 9 Start gomb ( a tisztítási folyamat elindítása)
- 10 Zero gomb (Be és kilépő mérleg tárázása)
- 11 Print gomb (Egy vagy több eredmény kinyomtatása)
- 12 Product choice (Termény kiválasztása)
- 13 Menu gomb (A berendezés beállítási menüjébe belépés)
- 14 Impurities (A szennyezettség értékének kijelzése %-ban)
- 15 Quantity out (kimenő mintamennyiség gr-ban)
- 16 Quantity in (belépő mintamennyiség gr-ban)
- 17 Az eddig elvégzett mérések száma a memóriában
- 18 Dátum és idő

#### 1 A mérés folyamata

1.1 A rostagép bekapcsolása: A tápegységet csatlakoztassuk a 220V-os hálózatba és miután meggyőződtünk a tápegységen a 12V-os feszültség kiválasztásában, a másik végét a berendezésbe dugjuk. Ezután kapcsoljuk be a készülék főkapcsolóját a hátlapon, ekkor megjelenik a kijelzőn a főképernyő alap állapota.

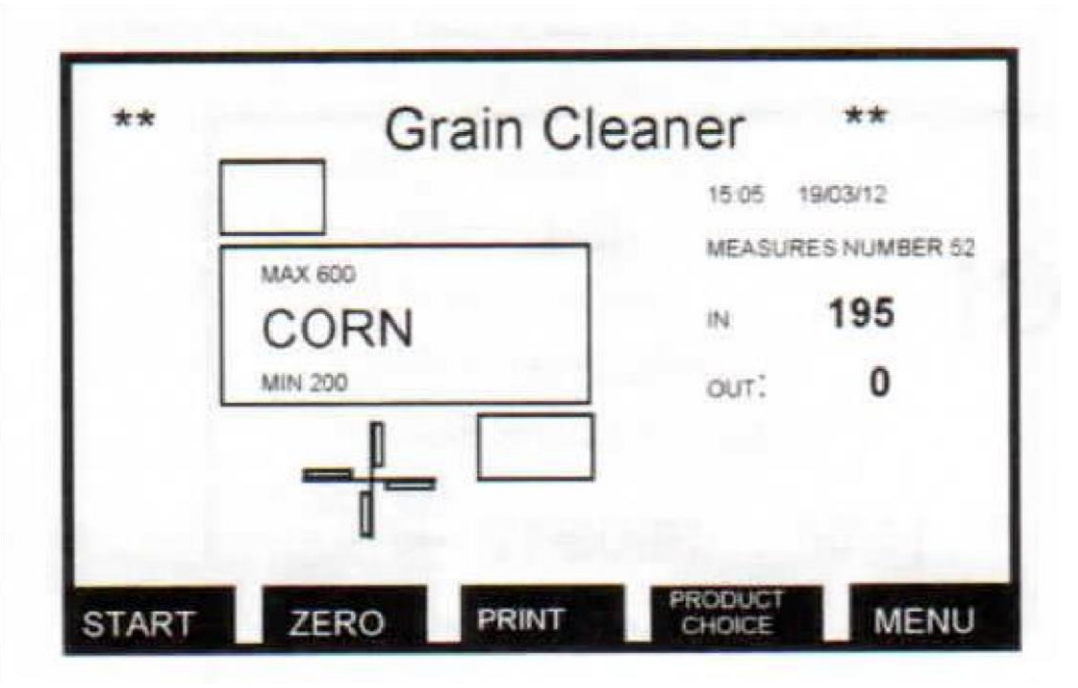

1.2 **A termény kiválasztása a mérésre**: Nyomjuk meg a "product choice" gombot és a készülék kijelzi a 16 terményt a kijelzőn. Az aktuálisan kiválasztott termény háttere sötét. A fel/le nyilakkal választhatunk a termények közt, a paraméterek módosításához pedig a "change" gomb

## Agrogazda.hu Mérőműszerek Kft. H 8000 Székesfehérvár, Zsombolyai utca 36.

<sup>3</sup> Tel./fax: +36 22/322-650; Web: www.agrogazda.hu; e-mail: info@agrogazda.hu

megnyomásával juthatunk el. Az adatok változtatását az "enter" gomb megnyomásával nyugtázhatjuk. Változtatás nélkül az "esc" gomb megnyomásával léphetünk vissza a főmenübe.

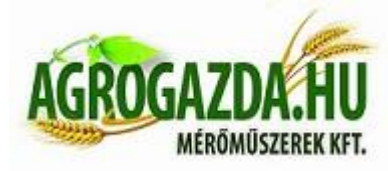

|           | TIME | FAN | MIN W | MAX W |
|-----------|------|-----|-------|-------|
| ORN       | 60   | 50% | 300   | 600   |
| VHEAT     | 60   | 50% | 300   | 600   |
| DATS      | 60   | 50% | 300   | 600   |
| SUNELOWER | 60   | 50% | 300   | 600   |
| SORGHUM   | 60   | 50% | 300   | 600   |
| PADDY     | 60   | 50% | 300   | 600   |
| INSEED    | 60   | 50% | 300   | 600   |
| BARLEY    | 60   | 50% | 300   | 600   |
| RAPE SEED | 60   | 50% | 300   | 600   |
| RODUCT 11 | 60   | 50% | 300   | 600   |

1.3 A mérés elindítása: A kijelzőn látható megfelelő mennyiségű

terményminta betöltése után csak egyszerűen megnyomjuk a "start" gombot és a tisztítási folyamat elindul, elkezdődik a mérés. A folyamat állapotát a bal oldali folyamatkijelzőn kísérhetjük figyelemmel. Figyelem! Mielőtt a tisztítási folyamat leállna, érdemes szemrevételezni a rostadobot belülről, hogy nincs-e még minta benne, mert abban az esetben hamis érték kerülne kijelzésre és a mérés rossz eredménnyel zárulna. Ennek elkerülése érdekében, ha szükséges érdemes párszor +10 másodperc folyamat-időt adni még a mérés elvégzéséhez a "+10sec" gomb megnyomásával. A folyamat befejezésekor leolvashatjuk a kijelzőn automatikusan megjelenő szennyezettségi értéket %-ban mérve, amiről ticketet is nyomtathatunk a "print" gomb megnyomásával.

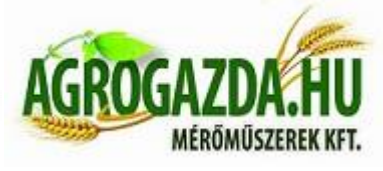

|    | Giaint  | Jeaner            |
|----|---------|-------------------|
|    | 422     | 15.05 19/03/12    |
|    | MAX 600 | MEASURES NUMBER 5 |
|    | CORN    | IN 195            |
|    | MIN 200 | out: 0            |
|    | 1       | IMPURITIES %      |
| 37 | 50%     |                   |
| 1  |         | + 10 SEC ESC      |

2 Főmenü: A beállítási menüben való navigálás a kijelzőn megjelenő □ és □ nyilakkal történik. A kiválasztott menüpontba való belépés és parancs nyugtázása az "enter" gombbal, a változtatás nélküli visszalépés pedig az "esc" gombbal történik. 3 perc tétlenség (beavatkozás nélkül) után a berendezés automatikusan kilép a beállítási menüből és alapállapotba hozza magát. Ha a memóriában egy mérést szeretne kikeresni és kiiratni a képernyőre, vagy kinyomtatni, akkor a "Display measures" menüpontba belépve válassza ki a megfelelő mérés számát és nyomja meg a "print" gombot.

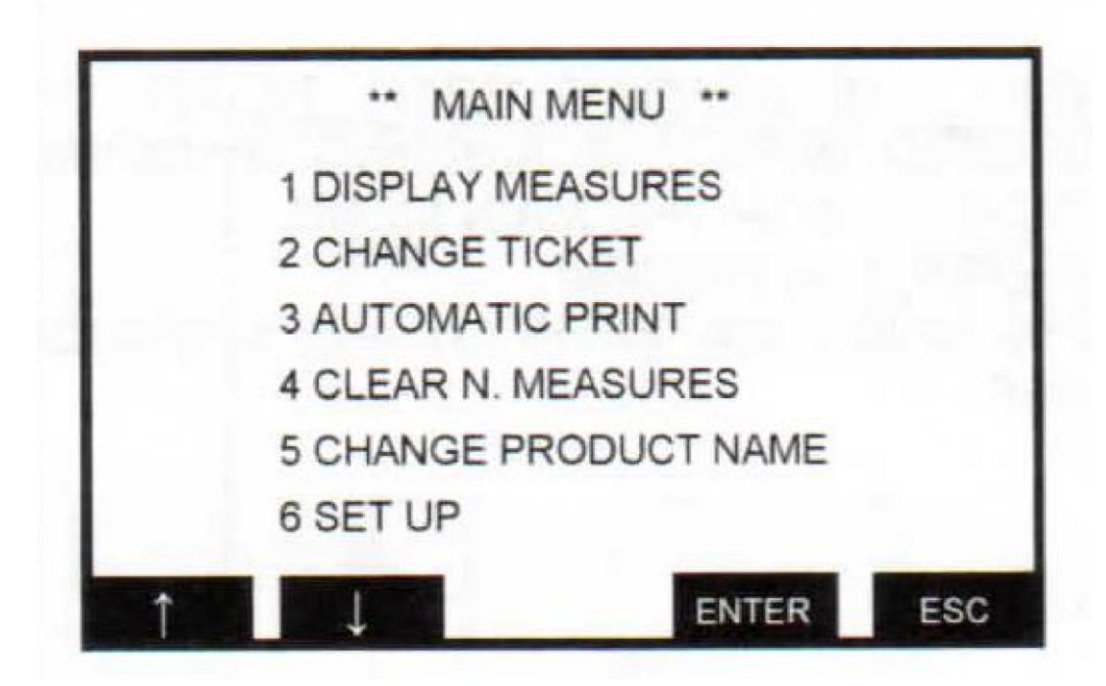

2.1 Jegy (ticket) nyomtatás beállítása:

Agrogazda.hu Mérőműszerek Kft. H 8000 Székesfehérvár, Zsombolyai utca 36. <sub>5</sub> Tel./fax: +36 22/322-650; Web: www.agrogazda.hu; e-mail: info@agrogazda.hu

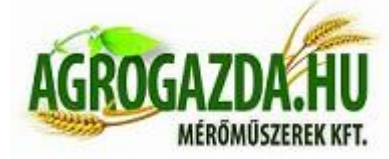

A "change ticket" gomb megnyomásával a kinyomtatnott jegy fejléce írható át (*Pl. a cég neve, címe, vagy egyéb adat változása esetén*). Ebben a menüpontban a 🗆 és 🗆 gombokkal navigálhat és az "enter" gombbal hagyhatja jóvá a változtatásokat, valamint az "esc" gombbal

léphet ki a menüpontból.

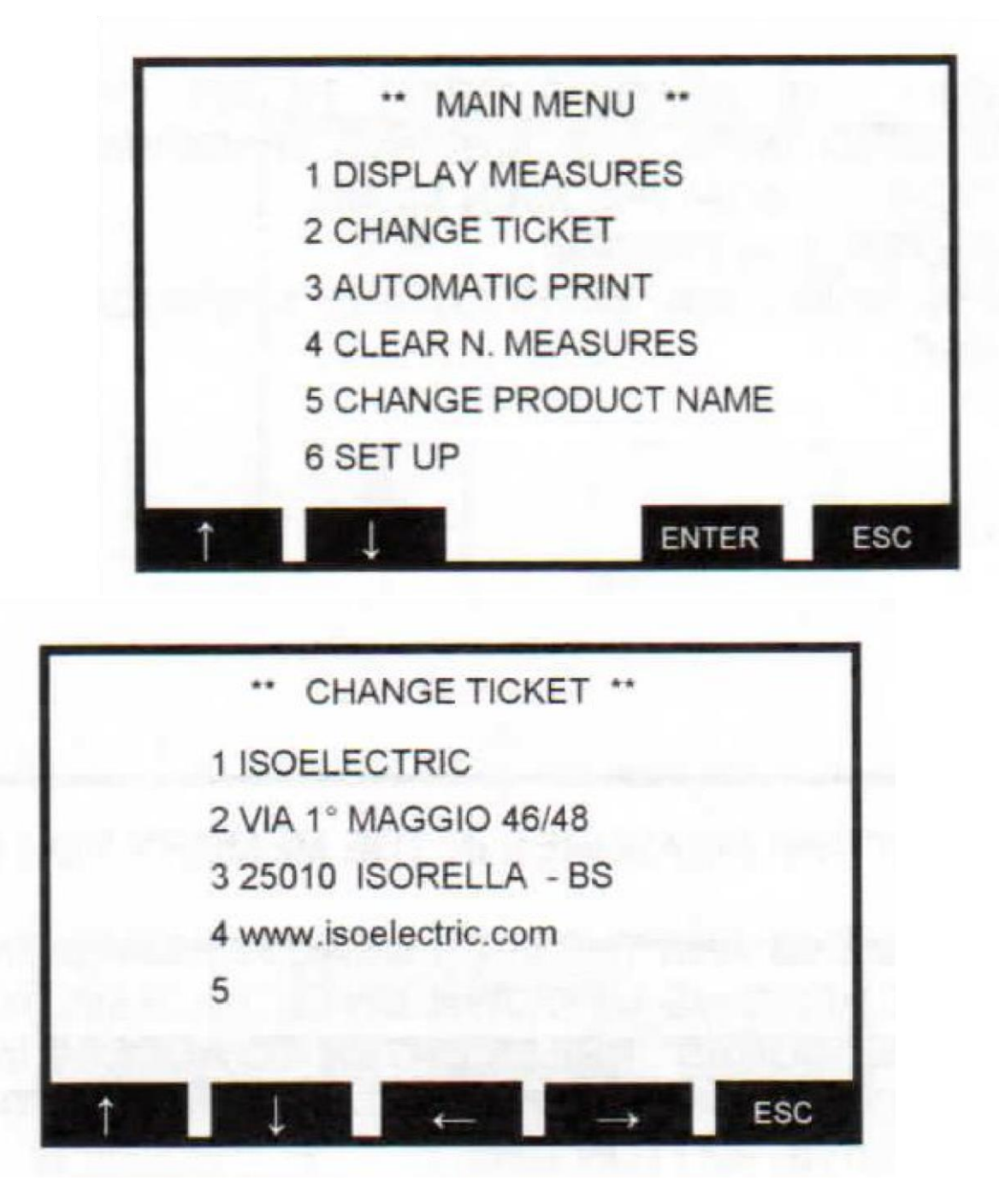

### 2.2 Automatikus nyomtatás:

Ha automatikus nyomtatást szeretne beállítani, a főmenüben válassza az "automatic print" menüpontot, majd az alábbiak közül választhat:

0 = nincs nyomtatás

1-2-3-4-5 = nyomtatott jegyek száma a mérési folyamat végén

A "default" gomb megnyomásával a gyári helyzet (nincs jegynyomtatás) áll be a készüléken.

Agrogazda.hu Mérőműszerek Kft. H 8000 Székesfehérvár, Zsombolyai utca 36. <sub>6</sub> Tel./fax: +36 22/322-650; Web: www.agrogazda.hu; e-mail: info@agrogazda.hu

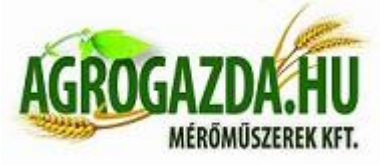

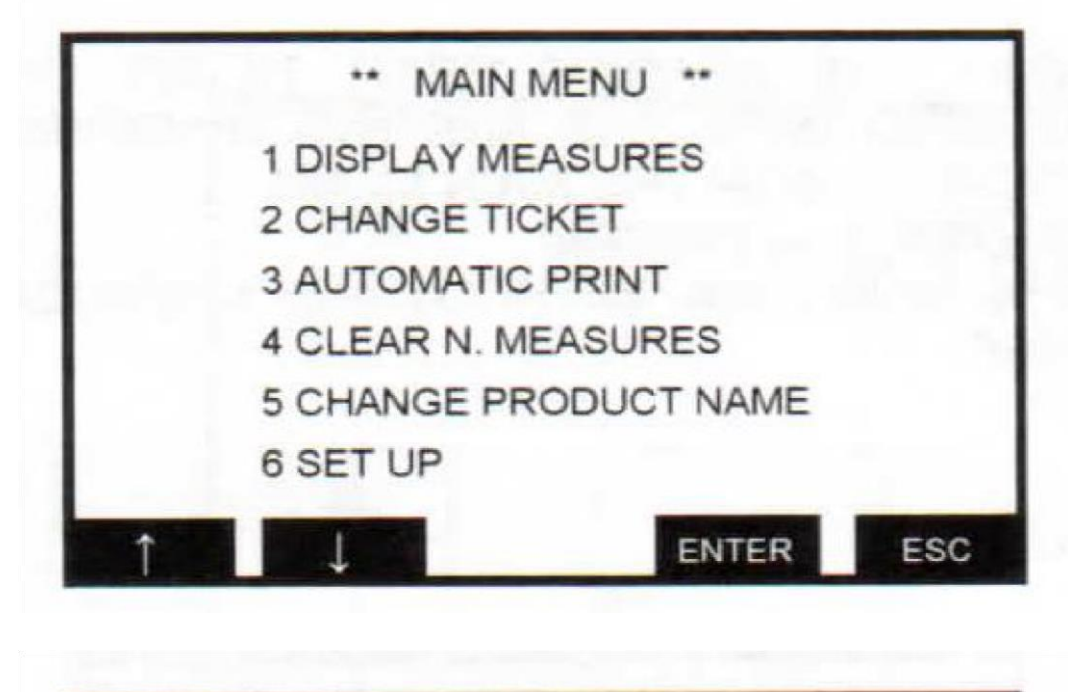

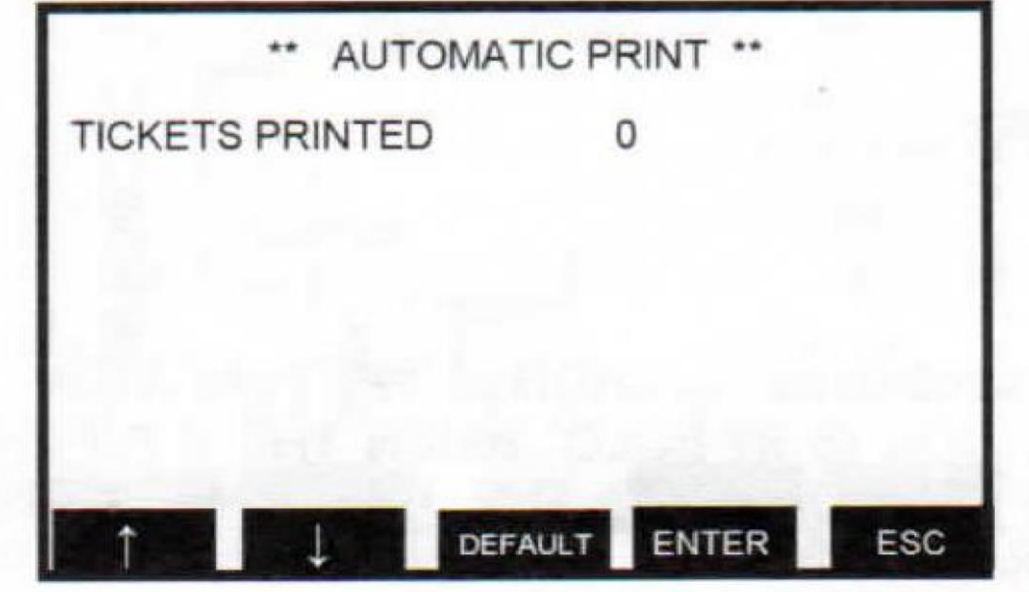

**2.3 Memória törlése:** Ha törölni szeretné a memóriában tárolt összes mérési eredményt, válassza a főmenben a "clear n. measures" pontot és nyomja meg az "enter"-t. A következő képernyőn még megerősítést kér a program (yes/no), hogy a véletlen törlések elkerülése érdekében.

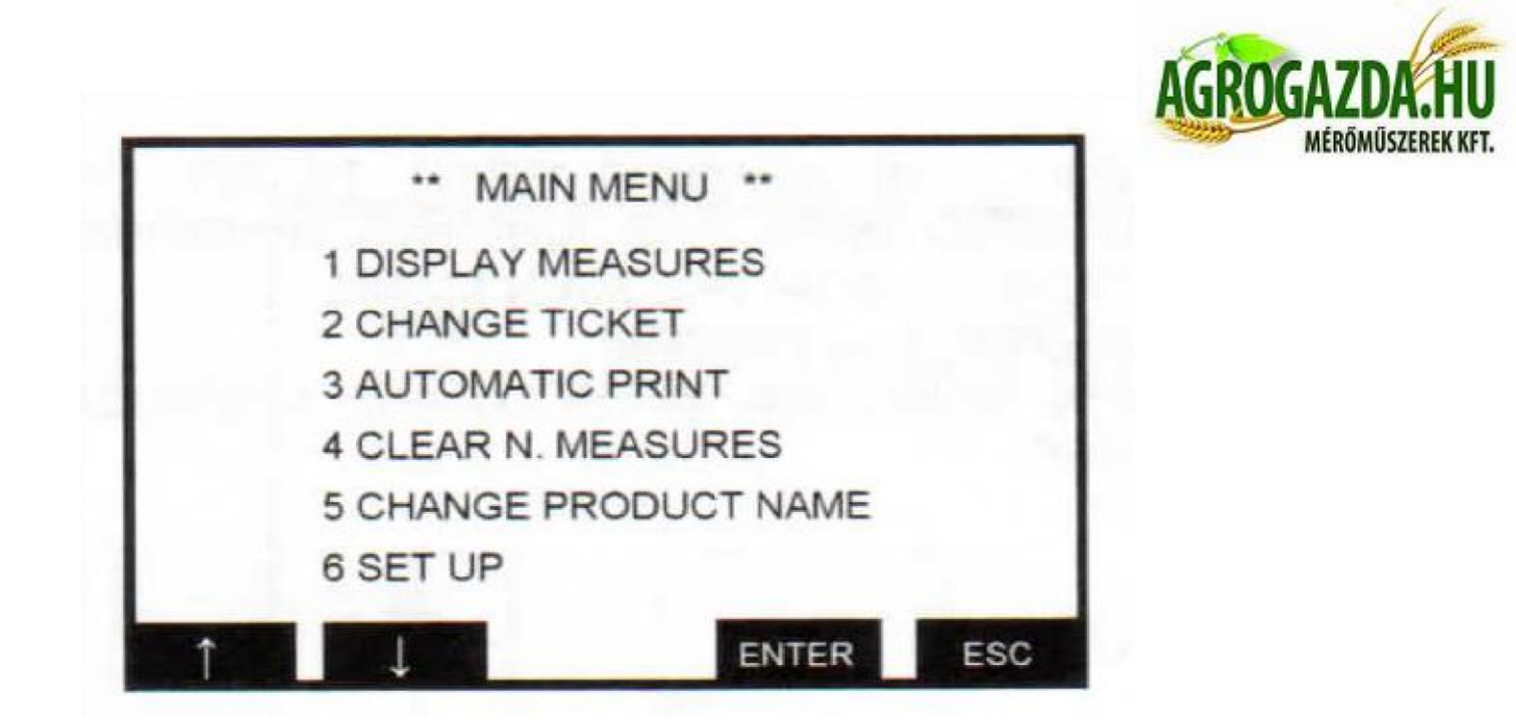

2.4 Termény nevének átírása: A "change product name" menüpontba belépve, a megfelelő terményt a nyilak segítségével kiválasztva, a "change" gomb megnyomásával írhatjuk át a neveket. A nyilak pozícionálásával és fel/le mozgatásával állíthatjuk be a megfelelő betűket, majd az "enter" gombbal nyugtázhatjuk a változtatást.

| PRODUCT   |    | 9   | MIN | MAX |
|-----------|----|-----|-----|-----|
| CORN      | 60 | 50% | 300 | 600 |
| WHEAT     | 60 | 50% | 300 | 600 |
| OATS      | 60 | 50% | 300 | 600 |
| SUNFLOWER | 60 | 50% | 300 | 600 |
| SORGHUM   | 60 | 50% | 300 | 600 |
| PADDY     | 60 | 50% | 300 | 600 |
| LINSEED   | 60 | 50% | 300 | 600 |

### 2.5 Termények beállítása:

A "product choice" gombbal a termény listába lépve a változtatni kívánt terményt a nyilak segítségével

kiválasztjuk és a "change" gombot megnyomva a 4 alábbi értékek módosítása közül választhatunk:

- 1. oszlop: Tisztítási folyamat alapértelmezett ideje
- 2. oszlop: Ventilátor (szelelés) sebessége %-os mértékben.
  - **Agrogazda.hu Mérőműszerek Kft.** H 8000 Székesfehérvár, Zsombolyai utca 36. 8 Tel./fax: +36 22/322-650; Web: www.agrogazda.hu; e-mail: info@agrogazda.hu

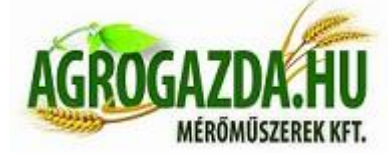

3. oszlop: A terményminta minimális (belépő) súlya a mérés elindításához

4. oszlop: A terményminta maximális (belépő) súlya a mérés elindításához

Az enter gombbal nyugtázhatja a megfelelő oszlopban balról jobbra a módosított, kiválasztott számjegyeket és tovább lép egyel, jobbról balra *(tehát visszafelé)* haladva.

| PRODUCT   |    | 2   | MIN | MAX |
|-----------|----|-----|-----|-----|
| CORN      | 60 | 50% | 300 | 600 |
| WHEAT     | 60 | 50% | 300 | 600 |
| DATS      | 60 | 50% | 300 | 600 |
| SUNFLOWER | 60 | 50% | 300 | 600 |
| SORGHUM   | 60 | 50% | 300 | 600 |
| PADDY     | 60 | 50% | 300 | 600 |
| LINSEED   | 60 | 50% | 300 | 600 |